Login using Chrome – uk.mixtelematics.com

| MiX Telematics X                            |                             |
|---------------------------------------------|-----------------------------|
| ← → C  https://uk.mixtelematics.com/#/login | ର୍ 🚖 🚍                      |
|                                             | *                           |
|                                             | • •                         |
| M                                           | X  TELEMATICS               |
|                                             |                             |
| LOGIN 🚔                                     |                             |
|                                             |                             |
| SELECT LANGUAGE                             | English                     |
| USERNAME                                    | user@organisation.co.uk     |
| PASSWORD                                    |                             |
|                                             | KEEP ME SIGNED IN           |
|                                             | Sign in                     |
|                                             |                             |
|                                             | FORGOT PASSWORD? CLICK HERE |
|                                             | CONTACT US                  |

Click on Manage at the top and it will bring a drop down selection box:

| MiX Telematics - Assets X                                                                                                    |                                                                               | send The Property and parts                                                                                                    |                                                                                                    |
|----------------------------------------------------------------------------------------------------|-------------------------------------------------------------------------------|----------------------------------------------------------------------------------------------------|----------------------------------------------------------------------------------------------------|
| ← → C 🗋 https://uk.m                                                                                                    | nixtelematics.com/#/fleet-ad                                                  | lmin/assets                                                                                                    | ର ୩ 🚖 😑                                                                                                    |
| $\mathcal{WX}$  telematics                                                                                                    | MONITOR - MANAGE -                                                            | MEASURE ~                                                                                                    | Welcome Regan Greeff                                                                                                    |
| CONFIG ADMIN<br>Libraries<br>Templates<br>Configuration groups<br>Plug management<br>MIX Rovi configuration<br>MIX Go configuration<br>SCHEDULER<br>Downloads | CONTACTS<br>Manage contacts<br>SUPPORT TOOLS<br>Standard commands<br>Sync log | DTCO DOWNLOAD MANAGER<br>Settings<br>Company cards<br>Remote task management<br>DTCO files<br>USER ADMIN<br>Users<br>Roles<br>Security groups | OPERATIONS<br>Database administration<br>Data centre administration<br>Organisation settings<br>USER SETTINGS<br>Personal settings<br>User scoring |
| Uploads                                                                                                    |                                                                               |                                                                                                    |                                                                                                    |
| Reminders due soon                                                                                                    | RK61 WGE - Ford Ranger 3                                                      | RK61 WGE FM 3607i/3617                                                                                                    | i 11/12/2015 08:45 (GMT) 3548690                                                                                                    |
| Perminders overdue                                                                                                    | RX57 KLL - Scania 2                                                           | RX57 KLL FM 3607i/3617                                                                                                    | i 11/12/2015 08:27 (GMT) 3548690! 🐭                                                                                                    |
|                                                                                                    | RX57 KLM - Scania 1                                                           | RX57 KLM FM 3607i/3617                                                                                                    | i 11/12/2015 07:45 (GMT) 3548690: 🐭                                                                                                    |
|                                                                                                    | 4                                                                             |                                                                                                    | · ·                                                                                                    |
|                                                                                                    | Last refresh: less than a minute                                              | ago Refresh                                                                                                    |                                                                                                    |
|                                                                                                    |                                                                               |                                                                                                    |                                                                                                    |
|                                                                                                    |                                                                               |                                                                                                    |                                                                                                    |

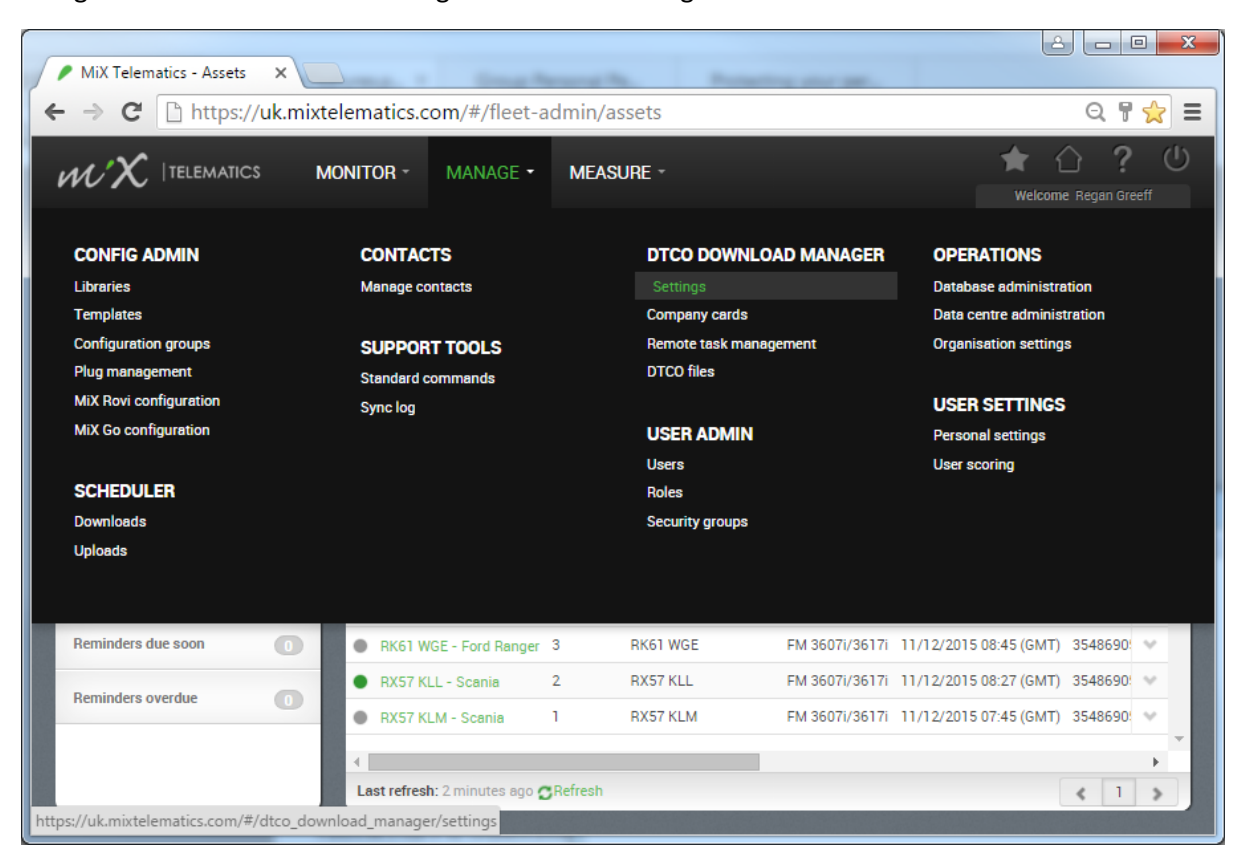

Navigate to DTCO Download Manager and Select Settings:

## Click on Install authentication service

| MiX Telematics - Schedule X             |                                             |                                     |              |                               | X       |
|-----------------------------------------|---------------------------------------------|-------------------------------------|--------------|-------------------------------|---------|
| ← → C 🗋 https://uk.mixt                 | telematics.com/#/dtco_download              | d_manager/settings                  |              | QF                            | 2 =     |
|                                         | <i>i</i> onitor - Manage - Measl            | IRE -                               |              | ★ ☆ ?<br>Welcome Regan Greeff | ()<br>f |
| Scheduler settings EU-DIRECT /          | EU-Direct Clients / Clive Barford Limited 🔹 |                                     |              |                               |         |
| Authentication service Last ref         | fresh: a few seconds ago 🖱 Refresh          |                                     | Filte        | er                            |         |
| Authentication service                  | Connection status *                         | Version                             | Host         | *                             |         |
| Download service<br>Schedule frequency  |                                             | No items to display                 |              | -                             | I.      |
|                                         |                                             |                                     | Install auth | entication service            | II.     |
|                                         |                                             |                                     |              |                               |         |
|                                         |                                             |                                     |              |                               | II.     |
|                                         |                                             |                                     |              |                               | •       |
| https://uk.mixtelematics.com/downloads/ | /MiX.DDD.Services.Authentication/MiX.DDD    | ).Services.Authentication.Installer | .exe         |                               |         |

A new application should have downloaded on the bottom left of your screen:

| MiX Telematics - Schedule X            |                                           | h. hours are        |             | ê 🗆 🛛                         | X   |
|----------------------------------------|-------------------------------------------|---------------------|-------------|-------------------------------|-----|
| ← → C 🗋 https://uk.mix                 | telematics.com/#/dtco_downlo              | ad_manager/settings |             | Q 🖣 🗧                         | 3 = |
| $\mathscr{WX}$  telematics             | Monitor - Manage - Mea                    | SURE -              | ſ           | ★ ☆ ?<br>Welcome Regan Greeff | Ċ   |
| Scheduler settings EU-DIRECT /         | EU-Direct Clients / Clive Barford Limited | ·                   |             |                               |     |
| Authentication service Last re         | efresh: less than a minute ago 🖉 Refresh  |                     | Fil         | ter                           |     |
| Authentication service                 | Connection status                         | Version             | Host        | *                             |     |
| Download service<br>Schedule frequency |                                           | No items to display |             | ~                             |     |
|                                        |                                           |                     | Install aut | thentication service          |     |
|                                        |                                           |                     |             |                               |     |
|                                        |                                           |                     |             |                               |     |
|                                        |                                           |                     |             |                               |     |
| MiX.DDD.Services.Aue                   |                                           |                     | 2           | Show all downloads            | ×   |

The application downloaded is: MiX.DDD.Services.Authentication.Installer.exe

Please right click and select run as administrator:

| □ □ □ □ □ □ □ □ □ □ □ □ □ □ □ □ □ □ □                                                            | ✓ 4y Search Downloads                       | Q    |
|--------------------------------------------------------------------------------------------------|---------------------------------------------|------|
| Organize ▼                                                                                       | er 🔠 🔻 🗍 🔞                                  | )    |
| ★ Favorites                                                                                      | Date modified Type Size                     |      |
| Desktop                                                                                          | Iler.exe 11/12/2015 09:30 Application 2,088 | 3 KE |
| Downloads                                                                                        |                                             |      |
| Uropbox                                                                                          |                                             |      |
|                                                                                                  |                                             |      |
| 🥽 Libraries                                                                                      |                                             |      |
| Documents                                                                                        |                                             |      |
| J Music                                                                                          |                                             |      |
| Videos                                                                                           |                                             |      |
|                                                                                                  |                                             |      |
| 📜 Computer                                                                                       |                                             |      |
| 🚢 OS (C:)                                                                                        |                                             |      |
| 🝙 Data (D:)                                                                                      |                                             |      |
| KEYTOOLS (G:)                                                                                    |                                             |      |
| 🚍 regang (\\euswifap02\home                                                                      |                                             |      |
| TIS-COMPACT (I:)                                                                                 |                                             |      |
| swindon_common (\\euswi 👻 🖌                                                                      | III                                         | P.   |
| MiX.DDD.Services.Authentication.Installer Date modified: 11/12/2015<br>Application Size: 2.03 MB | 15 09:30 Date created: 11/12/2015 09:30     |      |

Once installed, ensure that this is setup correctly in Services Manager:

Press Windows Key and R, type in services.msc and press enter:

| 📼 Run | ×                                                                                                    |
|-------|----------------------------------------------------------------------------------------------------|
|       | Type the name of a program, folder, document, or Internet resource, and Windows will open it for you. |
| Open: | services.msc 🗸                                                                                        |
|       | This task will be created with administrative privileges.                                             |
|       |                                                                                                    |
|       | OK Cancel <u>B</u> rowse                                                                              |

The service should be started and set to automatic start up:

| Services                      |                                   | na N. Santa an at                           |              |         |           |  |  |
|-------------------------------|-----------------------------------|---------------------------------------------|--------------|---------|-----------|--|--|
| <u>File Action View H</u> elp |                                   |                                             |              |         |           |  |  |
| a 🗐 🗊 🦛 🧇                     | à 📑   🚺 🧊   🕨 🔳 II ID             |                                             |              |         |           |  |  |
| 🔍 Services (Local)            | O Services (Local)                | -                                           |              |         |           |  |  |
|                               | MiX Remote DTCO Authentication    | Name                                        | Description  | Status  | Startup 🔺 |  |  |
|                               | Service                           | Media Center Extender Service               | Allows Med   |         | Disabled  |  |  |
|                               |                                   | Microsoft .NET Framework NGEN v2.0.50       | Microsoft    |         | Disablec  |  |  |
|                               | Start the service                 | Microsoft .NET Framework NGEN v2.0.50       | Microsoft    |         | Disablec  |  |  |
|                               |                                   | Microsoft .NET Framework NGEN v4.0.30       | Microsoft    |         | Automa    |  |  |
|                               | Description:                      | Microsoft .NET Framework NGEN v4.0.30       | Microsoft    |         | Automa    |  |  |
|                               | Authentication Service for MIX 3D | 🍓 Microsoft Antimalware Service             | Helps prote  | Started | Automa    |  |  |
|                               | channel between card readers and  | 鵒 Microsoft iSCSI Initiator Service         | Manages In   |         | Manual    |  |  |
|                               | DTCO's                            | 🍓 Microsoft Network Inspection              | Helps guard  |         | Manual    |  |  |
|                               |                                   | 🍓 Microsoft Policy Platform Local Authority |              |         | Manual ≡  |  |  |
|                               |                                   | 🍓 Microsoft Policy Platform Processor       |              |         | Manual    |  |  |
|                               |                                   | Microsoft Software Shadow Copy Provider     | Manages so   |         | Manual    |  |  |
|                               |                                   | 🙀 MiX Remote DTCO Authentication Service    | Authenticat  |         | Manual    |  |  |
|                               |                                   | 🍓 MiX Remote DTCO Download Service          | MiX Remot    |         | Manual    |  |  |
|                               |                                   | MiX Telematics USB Socket Service           |              | Started | Automa    |  |  |
|                               |                                   | 🥋 Mozilla Maintenance Service               | The Mozilla  |         | Manual    |  |  |
|                               |                                   | 🔍 Multimedia Class Scheduler                | Enables rela | Started | Automa    |  |  |
|                               |                                   | 🔍 Net.Msmq Listener Adapter                 | Receives act |         | Disablec  |  |  |
|                               |                                   | 😪 Net.Pipe Listener Adapter                 | Receives act |         | Disablec  |  |  |
|                               |                                   | Ket.Tcp Listener Adapter                    | Receives act |         | Disablec  |  |  |
|                               |                                   | Ket.Tcp Port Sharing Service                | Provides abi |         | Disablec  |  |  |
|                               |                                   | NetBalancerService                          | Helper servi | Started | Automa 🔻  |  |  |
|                               | Educated (Standard (              |                                             |              |         | •         |  |  |
|                               |                                   |                                             |              |         |           |  |  |
|                               |                                   |                                             |              |         |           |  |  |

| Double click on the ent | ry to show the properties page |
|-------------------------|--------------------------------|
|-------------------------|--------------------------------|

| MiX Remote DTCO                         | Authentication Service Properties (Local Com                                                       |
|-----------------------------------------|----------------------------------------------------------------------------------------------------|
| General Log On                          | Recovery Dependencies                                                                              |
| Service name:                           | MiX Remote DTCO Authentication Service                                                             |
| Display name:                           | MiX Remote DTCO Authentication Service                                                             |
| Description:                            | Authentication Service for MIX 3D device providing communications channel between card readers and |
| Path to executable<br>"C:\Program Files | e:<br>(x86)\MiX Telematics\MiX Remote DTCO Authentication :                                        |
| Startup typ <u>e</u> :                  | Automatic                                                                                          |
| Help me configure                       | service startup options.                                                                           |
| Service status:                         | Started                                                                                            |
| <u>S</u> tart                           | Stop Pause Resume                                                                                  |
| You can specify th<br>from here.        | ne start parameters that apply when you start the service                                          |
| Start para <u>m</u> eters:              |                                                                                                    |
|                                         | OK Cancel Apply                                                                                    |

Go back to the browser window and select Manage -> DTCO Download Manager -> Company Cards:

| MiX Telematics - Schedule X                                                                                                    |                                                                               |                                                                                                    |                                                                                                    |
|----------------------------------------------------------------------------------------------------|-------------------------------------------------------------------------------|----------------------------------------------------------------------------------------------------|----------------------------------------------------------------------------------------------------|
| $\leftarrow \Rightarrow \mathbf{C}$ https://uk.                                                                                                    | mixtelematics.com/#/dtco_do                                                   | wnload_manager/settings                                                                                                    | ୟ ¶ ☆ =                                                                                                    |
|                                                                                                    | MONITOR - MANAGE -                                                            | MEASURE -                                                                                                    | ★ C ? U<br>Welcome Regan Greeff                                                                                                    |
| CONFIG ADMIN<br>Libraries<br>Templates<br>Configuration groups<br>Plug management<br>MiX Rovi configuration<br>MiX Go configuration<br>SCHEDULER<br>Downloads<br>Uploads | CONTACTS<br>Manage contacts<br>SUPPORT TOOLS<br>Standard commands<br>Sync log | DTCO DOWNLOAD MANAGER<br>Settings<br>Company cards<br>Remote task management<br>DTCO files<br>USER ADMIN<br>Users<br>Roles<br>Security groups | OPERATIONS<br>Database administration<br>Data centre administration<br>Organisation settings<br>USER SETTINGS<br>Personal settings<br>User scoring |
| https://uk.mixtelematics.com/#/dtcc                                                                                                    | o_download_manager/company-cards                                              |                                                                                                    | *                                                                                                    |
| MiX.DDD.Services.Aue                                                                                                    |                                                                               |                                                                                                    |                                                                                                    |

| MiX Telematics - Co          | ompanj 🗙 💆    |               | Course Terrored                                   |                         |                  |                    |                               |
|------------------------------|---------------|---------------|---------------------------------------------------|-------------------------|------------------|--------------------|-------------------------------|
| → C 🖻 htt                    | ps://uk.mixte | elematics.cor | n/#/dtco_downlo<br>MANAGE - ME/                   | oad_manager/co          | ompany-cards     | 🚖 🏠<br>Welcome R   | Q 팀 값<br>? ((<br>regan Greeff |
| ompany cards EU              | DIRECT / EU-D | All O         | ive Barford Limited *<br>ast refresh: a few secon | ds ago <b>C</b> Refresh |                  | Filter Add Company | · Card + +                    |
| Available                    | 0             | Status •      | Card number                                       | Card serial             | Expiry date      | Host computer      | 12                            |
| Not Av <mark>ail</mark> able | 0             |               |                                                   |                         |                  |                    |                               |
| Expired                      | 0             | 3             |                                                   | No it                   | terns to display |                    |                               |
| MiX.DDD.Services.            | Aue.,.        |               |                                                   |                         |                  | 📥 Show all de      | ownloads                      |

If the service has not been started correctly or the PC requires a reboot, you may see the following message:

| MiX Telematics - Company X                                                                                                    |                        |
|----------------------------------------------------------------------------------------------------|------------------------|
| ← → C  https://uk.mixtelematics.com/#/dtco_download_manager/company-cards/details                                                 | ର ୩ 🏡 🔳                |
| WX  TELEMATICS MONITOR - MANAGE - MEASURE -                                                                                       | Welcome Regan Greeff   |
| Company cards / EU-DIRECT / EU-Direct Clients / Clive Barford Limited                                                             |                        |
| Add company card                                                                                                    | Cancel Save            |
| Unable to detect the MiX DTCO authentication service.<br>The MiX DTCO authentication service must be running in order to proceed. |                        |
|                                                                                                    |                        |
|                                                                                                    |                        |
|                                                                                                    |                        |
|                                                                                                    |                        |
| WiX.DDD.Services.Aue.,.                                                                                                    | ▲ Show all downloads × |

Click on the green plus button to add the company card:

If the service has been installed successfully, you may then be prompted to remove and then reinsert the company card:

| MiX Telematics - Company X                                                           |                      |
|--------------------------------------------------------------------------------------|----------------------|
| ← → C 🔒 https://uk.mixtelematics.com/#/dtco_download_manager/company-cards/details   | ସ ¶ ☆ ≡              |
|                                                                                      | Welcome Regan Greeff |
| Company cards EU-DIRECT / EU-Direct Clients / Clive Barford Limited                  |                      |
| Add company card                                                                     | Cancel Save          |
| Please remove the company card from the card reader if inserted and insert it again. |                      |
|                                                                                      |                      |
|                                                                                      |                      |
|                                                                                      |                      |
|                                                                                      |                      |
|                                                                                      |                      |
|                                                                                      |                      |

After a short while, the company card details should come up prompting you to enter the card number and expiry date. Remove the card from the card reader and enter those details found on the front of the company card in the fields provided, **remember to re-insert the card once completed**:

|                                                           | oad_manager/company-cards/details | Q 🕈 🔀       |
|-----------------------------------------------------------|-----------------------------------|-------------|
| dd company card                                           |                                   | Cancel Save |
| Company card details<br>Card serial •<br>0004D707041014AD | Card number *                     |             |
| Host computer •<br>EUSWINB058                             | Expiry date * Example: 11/12/2015 |             |
|                                                           |                                   |             |
|                                                           |                                   |             |